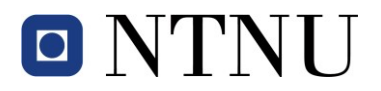

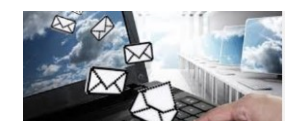

#### Elektronisk ekspedering i ephorte

Elektronisk ekspedering betyr at du kan sende dokumenter direkte fra ephorte til en privatpersons digitale postkasse hos Digipost eller eBoks. Tjenesten tilbys som følge av den nasjonale satsingen hvor digital kommunikasjon skal være hovedregelen i offentlig forvaltning. Dersom mottaker ikke har digital postkasse eller har reservert seg mot digital kommunikasjon, sendes dokumentet automatisk til utskriftstjeneste for sending i vanlig postgang.

## Elektronisk ekspedering til privatperson

Dokumentproduksjon i ephorte er uforandret, men nå med mulighet for elektronisk ekspedering. Nøkkelen til elektronisk ekspedering av dokumenter til privatpersoner er fødselsnummer – elleve siffer. Privatperson i denne sammenhengen vil si innbyggere generelt, NTNUs studenter og NTNUs ansatte.

Opprett utgående dokument i ephorte på vanlig måte og utfør nødvendige handlinger. I fanen mottaker legger du inn navn og adresseopplysningene på følgende måter:

#### Metode 1:

| Slett valg          | gte rade | r Slett | alle rader                 |               |                  |          |              |     |
|---------------------|----------|---------|----------------------------|---------------|------------------|----------|--------------|-----|
|                     | U.off    | Корі    | Person                     | Kortnav       | n                |          | N            | avn |
|                     |          |         |                            |               |                  |          | $\mathbb{P}$ |     |
|                     |          |         |                            |               |                  |          | _            |     |
| 0                   | ep       | hort    | е                          | 횑 <u>S</u> øk | 🔀 <u>A</u> vbryt |          |              |     |
| Søkekrit            | terier   |         |                            |               |                  | <br>     |              |     |
| Adressere           | gister:  | epho    | rte                        |               |                  |          |              |     |
| Kortnavn:           |          | Folke   | tsregisteret<br>registeret | Unline        |                  |          |              |     |
| <u>N</u> avn:       |          |         |                            |               |                  |          |              |     |
| Post <u>a</u> dress | se:      |         |                            |               | Postnr:          |          |              | Я   |
| Identifikas         | jonstyp  | e: 📃    |                            |               | $\checkmark$     | 🗹 Gyldig |              |     |
| Resultat            | er       |         |                            |               |                  |          |              |     |
|                     |          |         |                            |               |                  |          |              |     |

|            | ept        | norte             | <mark> 2</mark> 50 | c 🔀 Avb  | ryt       |          |          |   |
|------------|------------|-------------------|--------------------|----------|-----------|----------|----------|---|
| Søkekr     | iterier    |                   |                    |          |           |          |          |   |
| Adresser   | egister: 🌔 | Folkeregisteret   | )                  |          |           |          |          | ~ |
| Kortnavn   | : 🔇        | Fødseisnr 11      | siffer             |          | Adressety | /pe:     |          | ~ |
| Navn:      |            | anita dahlberg    |                    |          | _         |          |          |   |
| Postadre:  | sse:       |                   |                    | •        | ostnr:    | 901      |          | 8 |
| Identifika | sjonstype: |                   |                    | $\sim$   |           | 20       | Gyldig   |   |
|            |            |                   |                    |          |           |          |          | _ |
| Kortnavn   | Navn       | Adresse           | Postnr             | Poststed | E-post    | Id. type | Adr.type |   |
| 2507       | Anita Dahl | berg Borgtunvegen | 4 90 10            | Tromsø   |           | FNR      | 0        |   |

#### Metode 2:

| ₽ <sub>Sle</sub> | $^{\wp}$ Slett valgte rader Slett alle rader |       |      |        |               |   |      |
|------------------|----------------------------------------------|-------|------|--------|---------------|---|------|
|                  |                                              | U.off | Корі | Person | Kortnavn      |   | Navn |
|                  | Û                                            |       |      | ✓      | Fødselsnummer | Q | Navn |
|                  | Û                                            |       |      |        |               | P |      |

Klikk på lupeikonet i feltet Kortnavn.

Velg Folkeregisteret i feltet Adresseregister.

Tast inn fødselsnummer i feltet Kortnavn, eller søk med minimum to kriterier som fullt navn og postnummer.

Du kan også få treff på personnavn, men du vil ikke få treff dersom flere enn en person heter det samme eller dersom navnet ikke er komplett. Bruk da flere søkekriterier.

Registrer fødselsnummer, navn og adresseopplysninger manuelt i mottakerfeltet.

Fødselsnummer registreres i feltet «Kortnavn». Fødselsnummer blir kryptert i ephorte.

OBS: Husk å krysse av for kolonnen «Person».

### Utskriftstjeneste

NTNU har inngått avtale om å benytte utskriftstjeneste. Denne tjenesten skriver ut dokumentene, pakker i konvolutt, frankerer og sender i posten til mottaker.

# Privatperson

Elektronisk ekspedering er kun mulig til privatpersoner med norsk fødselsnummer – elleve siffer, eller personer med D-nummer

#### Spesielt om studenter

Studenter bor som regel ikke på sin folkeregistrerte adresse. Dersom ekspederingen fra ephorte går til utskriftstjeneste (mottaker har ikke digital postkasse eller har reservert seg mot digital kommunikasjon), vil dokumentet bli sendt til den adressen som er registrert i mottakerfeltet på journalposten.

Vurder derfor om forsendelsen skal gå til folkeregistrert adresse eller studiestedadresse. Studiestedadresse kan hentes fra FS.

## Dokumenter og titler (navn)

Husk at tilknyttede dokumenter, hoveddokument og vedlegg må ha forskjellige titler – kan ikke hete det samme.

| 📄 🕶 Dokur | nenter 2 | Merknader         | Lenker        | Avsender/Mottaker 1       | Journalpostdetaljer | Tilleggsattributter |
|-----------|----------|-------------------|---------------|---------------------------|---------------------|---------------------|
|           | D Rfig.  | Tittel            |               |                           |                     | Tilkn.type          |
|           | · 🚹 (    | Svar på krav i    | ombegrunnel   | se for karakter - BEV2006 |                     | Hoveddokument.      |
|           | 1 2      | Berge introdice f | or karakter - | REV2006                   |                     | Vedeon              |

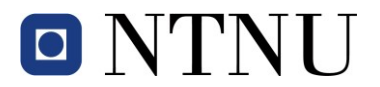

### Ekspeder journalpost med dokumenter

Ferdigstill journalposten med dokumenter til status F. Ved enkel godkjenningsrunde settes journalposten automatisk til status F når leder godkjenner. Journalposten er klar for ekspedering i status F.

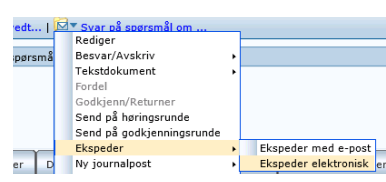

Velg ekspeder elektronisk fra journalpostmenyen.

|        | ephorte       | 🛃 Ekspeder   🎽 Lukk |         |        |          |        |                                |
|--------|---------------|---------------------|---------|--------|----------|--------|--------------------------------|
| 🗹 Kopi | Kortnavn      | Navn                | Adresse | Postnr | Poststed | E-post | Fors.måte                      |
| 2      | Fødselsnummer | Navn                |         |        |          |        | Generell digital forsendelse 🔽 |

I dialogboksen sjekker du at registrerte opplysninger er riktige. Forsendelsesmåten kommer automatisk med <u>Generell digital forsendelse</u> og skal ikke endres.

| Fors.r | nåte                       | Fors.stat.       |   |
|--------|----------------------------|------------------|---|
| Gene   | rell digital forsendelse 🔽 | Klar for sending | 1 |

Velg Ekspeder. Grønt felt indikerer at journalposten er klar for sending og lagt i kø for sending. Lukk dialogboksen.

#### Oppfølging av forsendelser

Du får en oversikt over dine elektroniske ekspederinger i seksjonen Saksbehandlersøk.

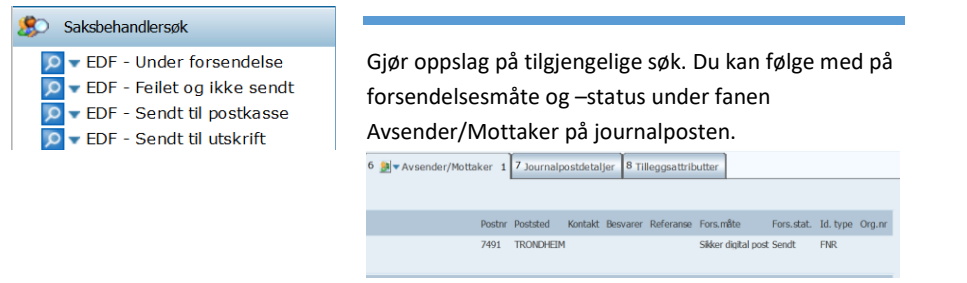

#### Feilsituasjon – hva gjør jeg?

Du får beskjed med status <u>Overføring feilet</u> dersom forsendelsen ikke kan sendes. Feilmeldingen er tilgjengelig i fanen Merknader på journalposten.

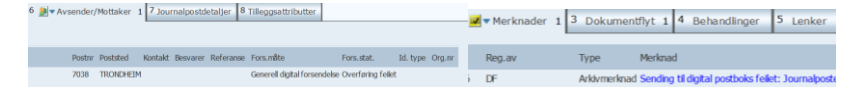

Løsningsforslag: Les feilmeldingen i fanen Merknader. Endre journalpostens status tilbake til R. Rett opp mulige feil og eventuelt flett på nytt for å oppdatere dokument. Opphev status for forsendelsesmåte- og status. Ferdigstill journalposten til status F. Ekspeder på nytt og sjekk status på forsendelsen.

Videoer med illustrasjon av funksjonalitet – elektronisk ekspedering

Søk i folkeregisteret

Ekspeder elektronisk

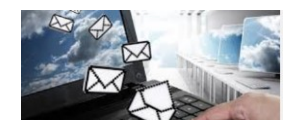

## Forsendelsesmåter oppdateres automatisk

Generell digital forsendelse (GDF): Standard ved ekspedering fra ephorte og til kø for utsendelse.

Sikker digital post (SDP): Dokumentene sendt til digital postkasse.

Sikker digital post - sendt til utskrift (SDP-P): Dokumentene sendt til utskriftstjeneste.

Forsendelsesstatuser – oppdateres automatisk

Klar for sending Under sending Sendt Sending feilet

### Varsling til mottaker

Når dokument sendes til digital postkasse blir mottaker varslet med e-post. E-postadresse hentes fra det nasjonale kontaktregisteret.

# Forsendelsen lar seg ikke ekspedere i løsningen

Meld fra til <u>hjelp@doku.ntnu.no</u> om feil i løsningen.

Ta utskrift av dokumentene og send i ordinær postgang. Sett JP status til E.

Registrer forsendelsesmåte PA (papir andre årsaker) og forsendelsesstatus S (sendt) fra fanen Avsender/Mottaker

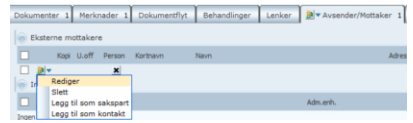

| Ekstern mottaker       |                                   |
|------------------------|-----------------------------------|
|                        | U.off<br>Kopimottaker<br>Z Berson |
| tnavn:                 | 2                                 |
| ZD:                    |                                   |
| esse:                  |                                   |
| itpr:                  | R                                 |
| ststed:                |                                   |
| andsadresse:           |                                   |
| ntaktperson:           |                                   |
| e <u>f</u> aksnummer:  |                                   |
| efon:                  |                                   |
| eranse:                |                                   |
| res dato:              | R                                 |
| iost:                  |                                   |
| a.nr / Enr:            |                                   |
| ntifikasjonstype:      | ~                                 |
| al coltro pu una mo ru |                                   |